# Kratke upute za rad Liquiline CM442R/CM444R/CM448R

Univerzalni četverožični višekanalni upravljač za ugradnju ormara

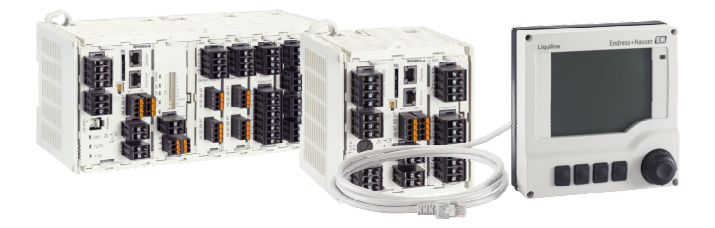

Ove upute su kratke upute za uporabu, one ne zamjenjuju Upute za uporabu uz uređaj.

Detaljnije informacije o uređaju pronaći ćete u Uputama za uporabu, a drugu dokumentaciju putem:

- www.endress.com/device-viewer
- Pametnih telefona/tableta: Endress+Hauser Operations App

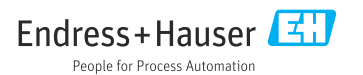

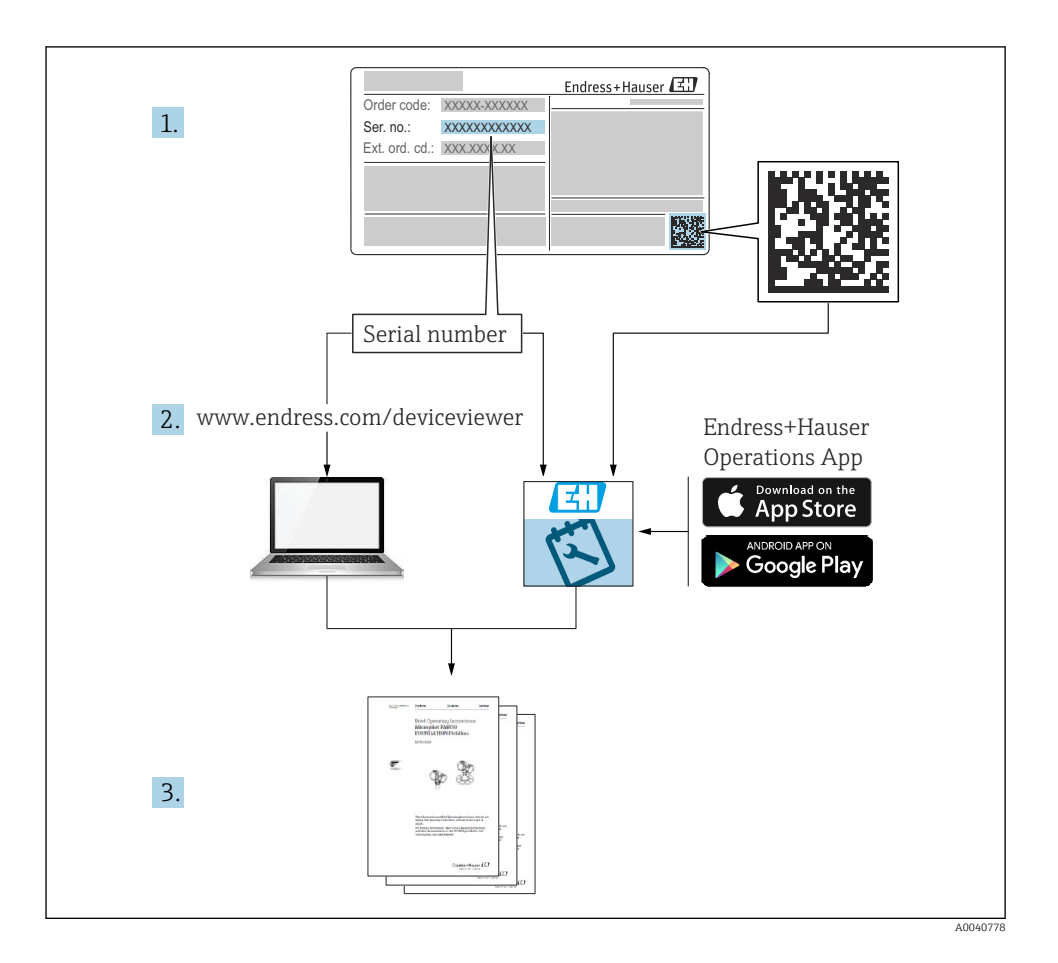

| <b>1</b><br>1.1<br>1.2<br>1.3<br>1.4                      | Informacije o dokumentu                                                                                                    | • 4<br>• 4<br>• 5<br>• 5               |
|-----------------------------------------------------------|----------------------------------------------------------------------------------------------------|----------------------------------------|
| <b>2</b><br>2.1<br>2.2<br>2.3<br>2.4<br>2.5               | Osnovne sigurnosne napomene                                                                                                    | • 6<br>• 6<br>• 7<br>• 7               |
| <b>3</b><br>3.1<br>3.2<br>3.3                             | Preuzimanje robe i identifikacija proizvoda<br>Preuzimanje robe .<br>Identifikacija proizvoda .<br>Opseg isporuke .                                                                                                    | 9<br>9<br>9<br>10                      |
| <b>4</b><br>4.1<br>4.2<br>4.3                             | Montiranje                                                                                                    | <b>11</b><br>11<br>14<br>19            |
| <b>5</b><br>5.1<br>5.2<br>5.3<br>5.4<br>5.5<br>5.6<br>5.7 | Električni priključak<br>Priključivanje uređaja za mjerenje<br>Priključivanje dodatnih ulaza, izlaza ili releja<br>Priključivanje PROFIBUS ili Modbus 485<br>Postavke hardvera .<br>Osiguravanje stupnja zaštite<br>Provjera nakon povezivanja | 20<br>23<br>28<br>30<br>34<br>35<br>36 |
| <b>6</b><br>6.1<br>6.2                                    | Mogućnosti upravljanja<br>Pregled<br>Pristup radnom izborniku putem lokalnog zaslona                                                                                                    | <b>37</b><br>37<br>38                  |
| <b>7</b><br>7.1<br>7.2<br>7.3                             | Puštanje u rad<br>Provjera funkcije .<br>Uključivanje .<br>Osnovna postavka .                                                                                                    | <b>39</b><br>39<br>39<br>40            |

# 1 Informacije o dokumentu

# 1.1 Upozorenja

| Struktura napomene                                                                                                    | Značenje                                                                                                    |
|----------------------------------------------------------------------------------------------------|----------------------------------------------------------------------------------------------------|
| <ul> <li>▲ OPASNOST</li> <li>Uzroci (/posljedice)</li> <li>Ako je potrebno, posljedice</li> <li>neusklađenosti (ako je primjenjivo)</li> <li>▶ Korektivne mjere</li> </ul> | Ovaj simbol upozorava vas na opasnu situaciju.<br>Ako ne izbjegnete opasnu situaciju, to <b>će</b> rezultirati smrću ili opasnom<br>ozljedom. |
| <ul> <li>▲ UPOZORENJE</li> <li>Uzroci (/posljedice)</li> <li>Ako je potrebno, posljedice</li> <li>neusklađenosti (ako je primjenjivo)</li> <li>Korektivne mjere</li> </ul> | Ovaj simbol upozorava vas na opasnu situaciju.<br>Ako se ne izbjegne <b>može</b> dovesti do smrti ili teških tjelesnih ozljeda.               |
| ▲ OPREZ<br>Uzroci (/posljedice)<br>Ako je potrebno, posljedice<br>neusklađenosti (ako je primjenjivo)<br>► Korektivne mjere                                                | Ovaj simbol upozorava vas na opasnu situaciju.<br>Ako se ne izbjegne, može dovesti do lakših ili srednje teških ozljeda.                      |
| NAPOMENA<br>Uzrok/situacija<br>Ako je potrebno, posljedice<br>neusklađenosti (ako je primjenjivo)<br>• Mjera/napomena                                                      | Ovaj simbol upozorava na situacije koje mogu dovesti do materijalne štete.                                                                    |

# 1.2 Simboli

| Simbol     | Značenje                               |
|------------|----------------------------------------|
| 8          | Dodatne informacije, savjet            |
|            | Dozvoljeno ili preporučuje se          |
|            | Preporučeni                            |
| ×          | Nije dozvoljeno odn. ne preporučuje se |
| H          | Referenca na dokumentaciju uređaja     |
|            | Referenca na stranicu                  |
|            | Referenca na sliku                     |
| L <b>e</b> | Rezultat koraka rada                   |

# 1.3 Simboli na uređaju

| Simbol | Značenje                                                                                                    |
|--------|----------------------------------------------------------------------------------------------------|
|        | Referenca na dokumentaciju uređaja                                                                                                    |
|        | Ne odlažite proizvode koji nose ovu oznaku kao nesortirani komunalni otpad.<br>Umjesto toga, vratite ih proizvođaču za odlaganje pod važećim uvjetima. |

# 1.4 Dokumentacija

Sljedeći priručnici nadopunjuju ove Kratke upute za uporabu i dostupni su na stranicama proizvoda na Internetu:

- Upute za uporabu za Liquiline CM44xR, BA01225C
  - Opis uređaja
  - Puštanje u rad
  - Operacija
  - Opis softvera (bez izbornika senzora; oni su opisani u zasebnom priručniku vidi u nastavku)
  - Dijagnoza i uklanjanje smetnji specifičnih za uređaj
  - Održavanje
  - Popravak i rezervni dijelovi
  - Dodatna oprema
  - Tehnički podaci
- Upute za uporabu za Memosens, BA01245C
  - Opis softvera za ulaze Memosens
  - Kalibracija senzora Memosens
  - Dijagnoza i uklanjanje smetnji specifičnih za senzor
- Upute za uporabu za HART komunikaciju, BA00486C
  - Napomene za lokalno namještanje i instalaciju uređaja HART
  - Opis HART pogonske jedinice
- Smjernice za komunikaciju putem sabirnice polja i web poslužitelja
  - HART, SD01187C
  - PROFIBUS, SD01188C
  - Modbus, SD01189C
  - Web poslužitelj, SD01190C
  - EtherNet/IP, SD01293C
  - PROFINET, SD02490C

# 2 Osnovne sigurnosne napomene

# 2.1 Zahtjevi za osoblje

- Montažu, puštanje u pogon, upravljanje i održavanje sustava za mjerenje smije provoditi samo školovano stručno osoblje.
- Tehničko osoblje mora biti ovlašteno od strane operatera sustava za navedene aktivnosti.
- Električno priključivanje smije provesti samo električar.
- Tehničko osoblje mora pročitati ove Upute za uporabu i razumjeti ih te slijediti napomene ovih Uputa za uporabu.
- Kvarove na ovome mjernom mjestu smije uklanjati samo za to ovlašteno i školovano osoblje.

Popravke koji nisu opisani u isporučenim Uputama za rad, smije provoditi samo izravno proizvođač ili servisna organizacija.

# 2.2 Predviđena namjena

## 2.2.1 Neopasno okruženje

Liquiline CM44xR je višekanalni upravljač za povezivanje digitalnih senzora s Memosens tehnologijom u neopasnim okruženjima.

Uređaj je namijenjen za uporabu pri sljedećim primjenama:

- Hrana i piće
- Prirodne znanosti
- Voda i otpadne vode
- Kemijska industrija
- Električne centrale
- Primjene u drugim industrijama

## 2.2.2 Opasno okruženje

 Obratite pozornost na informacije u relevatnim dokumentima koji se odnose na sigurnosne napomene (XA).

## 2.2.3 Nenamjenska uporaba i nepravilna uporaba

## NAPOMENA

## Predmeti pohranjeni na vrhu kućišta

Mogu prouzročiti kratke spojeve ili požar, ili dovesti do kvara pojedinačnih dijelova ormara ili potpunog kvara mjerne točke!

- Na vrh kućišta nemojte odlagati nikakve predmete, kao što su alati, kabeli, papir, hrana, spremnici s tekućinom ili slično.
- Ūvijek se pridržavajte propisa o radu, posebice u smislu zaštite od požara (pušenje) i prehrambenih proizvoda (pića).

Drugačija primjena od opisane ugrožava sigurnost osoba i cijelog uređaja za mjerenje te stoga nije dopuštena.

Proizvođač nije odgovoran za oštećenja nastala nepravilnim ili neprimjerenim korištenjem.

#### 2.2.4 Instalacijsko okruženje

Uređaj i pridruženi napojni uređaji mogu raditi s 24 V AC, 24 V DC ili 100 do 230 V AC i u skladu su s IP20.

Dijelovi su osmišljeni za onečišćenje 2. stupnja i za okruženja s nekondenzirajućom vlagom. Stoga moraju biti ugrađene u odgovarajuće kućište za zaštitu. Ovdje treba poštivati uvjete okoline navedene u uputama.

# 2.3 Sigurnost na radnom mjestu

Kao korisnik ovog uređaja odgovorni ste pridržavati se sljedećih sigurnosnih odredbi:

- smjernica o ugradnji
- lokalnih normi i odredbi
- odredbi za zaštitu od eksplozije

#### Elektromagnetska kompatibilnost

- Proizvod je ispitan na elektromagnetsku kompatibilnost u skladu s međunarodnim standardima koji se primjenjuju u industriji.
- Navedena elektromagnetska kompatibilnost vrijedi samo za uređaj koji je priključen sukladno napomenama u ovim Uputama za uporabu.

# 2.4 Sigurnost na radu

#### Prije puštanja u rad na svim mjernim točkama:

- 1. Provjeriti jesu li svi spojevi ispravni.
- 2. Utvrdite da električni kabeli i spojevi crijeva nisu oštećeni.
- 3. Oštećene proizvode nemojte puštati u pogon i zaštitite ih od slučajnog puštanja u pogon.
- 4. Oštećene proizvode označite kao neispravne.

#### Tijekom rada:

 Ako smetnje ne možete ukloniti: proizvodi moraju biti izuzeti i zaštićeni od nenamjernog rada.

# 

#### Programi koji se ne isključuju tijekom održavanja.

Opasnost od ozljeđivanja medijem ili sredstvom za čišćenje!

- Zatvorite sve aktivne programe.
- Prijeđite na servisni način rada.
- Ako testirate funkciju čišćenja tijekom čišćenja, nosite zaštitnu odjeću, naočale i rukavice ili poduzmite druge prikladne mjere da biste se zaštitili.

# 2.5 Sigurnost proizvoda

#### 2.5.1 Najnovije

Proizvod je konstruiran tako da je siguran za rad prema najnovijem stanju tehnike, provjeren je te je napustio tvornicu u besprijekornom stanju što se tiče tehničke sigurnosti. Pridržavani su odgovarajući propisi i međunarodni standardi.

#### 2.5.2 IT sigurnost

Jamstvo s naše strane postoji ako se uređaj instalira i primjenjuje sukladno Uputama za uporabu. Uređaj raspolaže sigurnosnim mehanizmima kako bi se zaštitio od hotimičnog namještanja.

Sam operater mora implementirati IT sigurnosne mjere sukladno sigurnosnom standardu operatera, koje uređaj i prijenos podataka dodatno štite.

# 3 Preuzimanje robe i identifikacija proizvoda

# 3.1 Preuzimanje robe

- 1. Provjerite da pakiranje nije oštećeno.
  - Obavijestite Vašeg dobavljača o bilo kakvom oštećenju pakiranja. Sačuvajte oštećeno pakiranje dok se problem ne riješi.
- 2. Provjerite da sadržaj nije oštećen.
  - Obavijestite Vašeg dobavljača o bilo kakvom oštećenju sadržaja. Sačuvajte oštećenu robu dok se problem ne riješi.
- 3. Provjerite da je narudžba potpuna i da ništa ne nedostaje.
- 4. Za skladištenje i transport potrebno je proizvod pakirati tako da je zaštićen od udaraca i od vlage.
  - Originalno pakiranje pruža najbolju zaštitu.
     Obavezno se pridržavajte dopuštenih uvjeta okoline.

Ako imate bilo kakvih pitanja obratite se molimo Vašem dobavljaču odn. Vašem lokalnom distribucijskom centru.

# 3.2 Identifikacija proizvoda

#### 3.2.1 Pločica s oznakom tipa

Pločice s oznakom tipa mogu se pronaći:

- na pakiranju (naljepnica, portretni format)
- na stražnjoj strani vanjskog zaslona (nije vidljivo kad je instaliran)

Natpisna pločica donosi Vam sljedeće informacije o proizvodu:

- Identifikacija proizvođača
- Kod narudžbe
- Prošireni kod narudžbe
- Serijski broj
- Verzija firmvera
- Uvjeti okoline
- Ulazne i izlazne vrijednosti
- Kodovi za aktivaciju
- Sigurnosne informacije i upozorenja
- Stupanj zaštite
- ▶ Usporedite podatke na natpisnoj pločici s nalogom.

## 3.2.2 Identificiranje proizvoda

#### Stranica proizvoda

www.endress.com/cm442r

www.endress.com/cm444r

www.endress.com/cm448r

#### Objašnjenje koda narudžbe

Kod narudžbe i serijski broj Vašeg uređaja mogu se pronaći na sljedećim lokacijama:

- Na pločici s oznakom tipa
- Na dostavnici

## Dobivanje informacija o proizvodu

- 1. Idite na. www.endress.com
- 2. Pretraživanje stranice (simbol povećala): Unesite važeći serijski broj.
- 3. Pretraga (povećalo).
  - 🕒 Struktura proizvoda je prikazana u skočnom prozoru.
- 4. Kliknite pregled proizvoda.
  - → Otvara se novi prozor. Ovdje popunjavate informacije koje se odnose na vaš uređaj, uključujući dokumentaciju proizvoda.

## 3.2.3 Adresa proizvođača

Endress+Hauser Conducta GmbH+Co. KG Dieselstraße 24 70839 Gerlingen Njemačka

# 3.3 Opseg isporuke

Opseg isporuke sadrži:

- 1 višekanalni upravljač u naručenoj verziji
- 1 montažna ploča
- 1 vanjski zaslon (ako se odabere kao opcija)<sup>1)</sup>
- 1 jedinica za napajanje na DIN tračnicu uklj. kabel (samo CM444R i CM448R)
- 1 tiskani primjerak Uputa za uporabu za jedinicu napajanja na DIN tračnicu
- 1 tiskana kopija Kratkih uputa za rad u naručenom jeziku
- Rastavni element (predinstaliran na verziju opasnog područja tipa 2DS Ex-i)
- Sigurnosne upute za opasno područje (za opasna područja verzija tipa 2DS Ex-i)
- Vodilica priključaka
- Ako imate pitanja:

Obratite se svojem dobavljaču ili lokalnom distribucijskom centru.

<sup>1)</sup> Vanjski zaslon može se odabrati kao opcija u strukturi narudžbe ili naručiti kao pribor u kasnijoj fazi.

# 4 Montiranje

# 4.1 Uvjeti montaže

### 4.1.1 Montiranje na DIN šinu prema IEC 60715

## **A**OPREZ

#### Pri punom napajanju napojni modul može biti vrlo vruć

Opasnost od opeklina!

- ► Izbjegavajte dodirivanje jedinice napajanja tijekom rada.
- Potrebno je pridržavati se minimalnih udaljenosti od drugih uređaja.
- Nakon isključivanja modula napajanja, pustite da se ohladi prije nego što izvršite bilo kakve radove na njemu.

# 

#### Kondenzacija na uređaju

Opasnost za sigurnost korisnika!

- Uređaj je u skladu sa stupnjem zaštite IP20. Namijenjeno je samo za okruženja s nekondezirajućom vlagom.
- Uskladite uvjete okoline s onima koji su navedeni,npr. instaliranjem uređaja u odgovarajućem zaštitnom kućištu.

## NAPOMENA

#### Neispravan položaj pri montaži u kućištu, propisi o razmaku nisu ispoštovani

Mogući kvarovi zbog nakupljanja topline i smetnji sa susjednih uređaja!

- Uređaj ne postavljajte izravno iznad izvora topline. Potrebno je poštivati specifikacije temperature.
- Komponente su konstruirane za hlađenje konvencijskim strujanjem. Izbjegavajte stvaranje topline. Osigurajte da otvori nisu prekriveni, na primjer, kabelima.
- ▶ Poštujte navedene udaljenosti od drugih uređaja.
- ▶ Fizički odvojite uređaj od pretvarača frekvencija i visokonaponskih uređaja.
- Preporučeni položaj instalacije: vodoravno. Navedeni uvjeti okoline, a osobito temperatura okoline, vrijede samo za vodoravnu instalaciju.
- Moguć je i okomiti položaj. Međutim, to zahtijeva dodatne stezaljke za učvršćivanje na mjestu ugradnje, kako bi držala uređaj u položaju na DIN šini.
- ▶ Preporučena ugradnja napojnog modula za CM444R i CM448R: lijevo od uređaja

## Potrebno je poštivati sljedeće specifikacije za minimalni razmak:

- Udaljenosti na bočnoj strani u odnosu na druge uređaje uklj. napojne uređaje i na zid ormara:
  - najmanje 20 mm (0,79 inča)
- Udaljenost iznad i ispod uređaja i udaljenost u dubinu (za upravljanje vratima ormara ili drugim tamo instaliranim uređajima): najmanje 50 mm (1,97 inča)

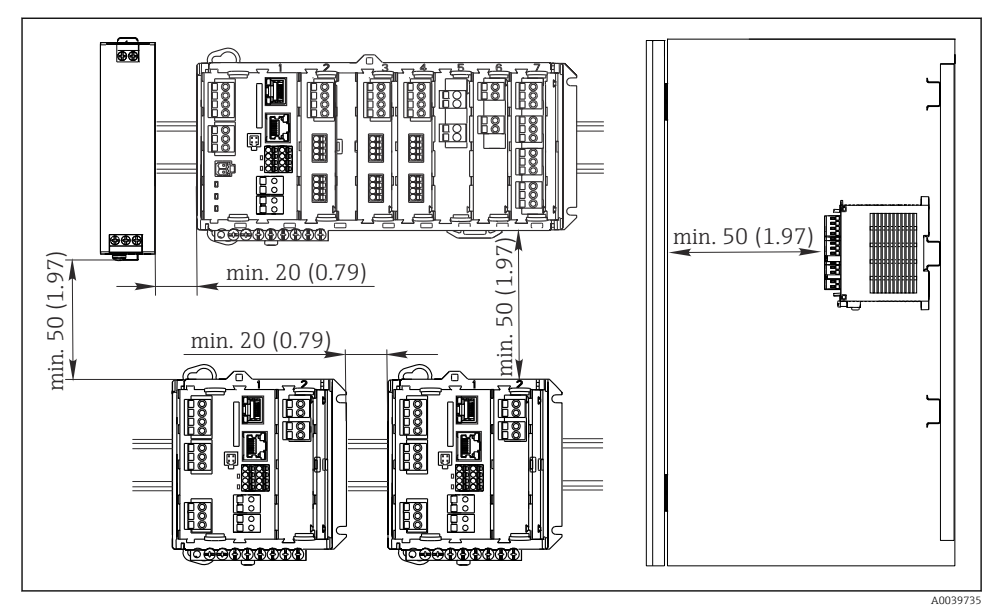

🕑 1 Minimalni razmak u mm (in)

## 4.1.2 Montaža na zid

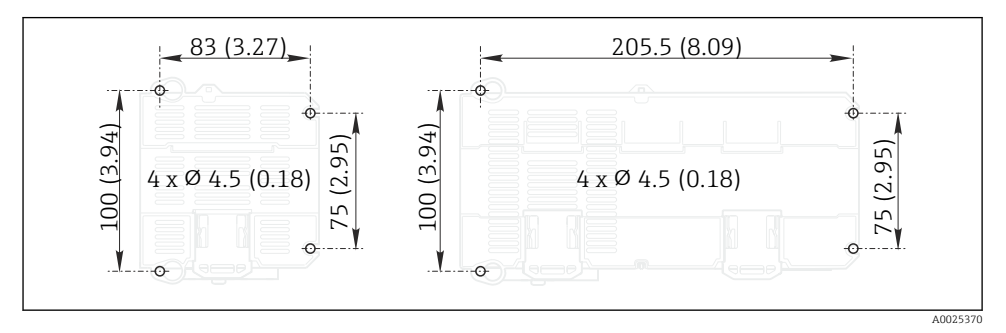

Ø 2 Oblik bušenja za montažu na zid u mm (u)

-

### 4.1.3 Montiranje vanjskog zaslona

Montirna ploča također služi kao predložak bušenja. Oznake na bočnoj strani omogućuju označavanje položaja rupa za bušenje.

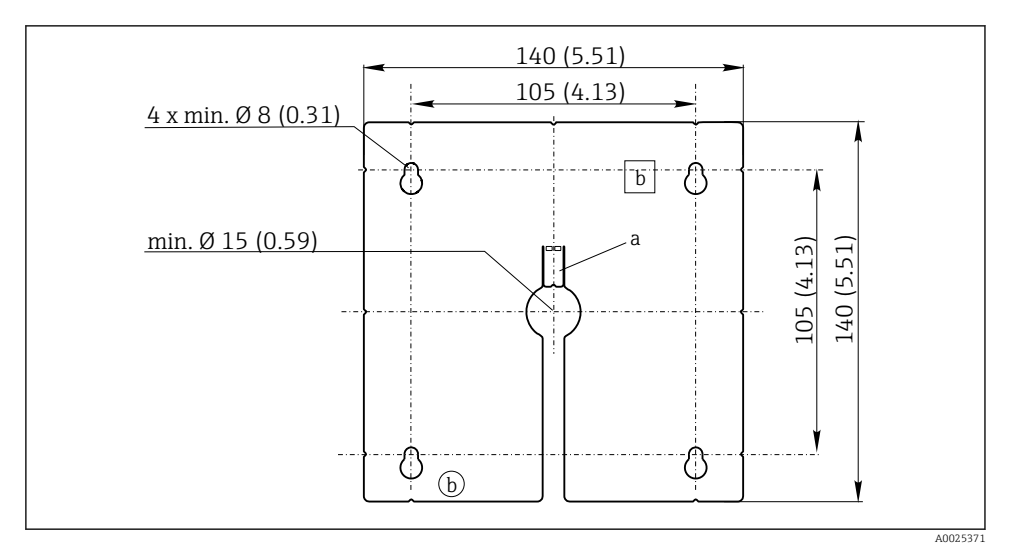

- 🖻 3 Montirna ploča vanjskog zaslona, dimenzije u mm (in)
- A Zadržni jezičak
- b Udubljenja vezana za proizvodnju, nemaju funkcije za korisnika

## 4.1.4 Duljina kabela za opcijski zaslon

### Duljina priloženog kabela zaslona:

3 m (10 ft)

L--

**Maksimalno dopuštena duljina kabela zaslona:** 5 m (16,5 ft)

# 4.2 Montiranje mjernog uređaja

## 4.2.1 Montaža na DIN šinu

Postupak montiranja jednak je za sveLiquiline uređaje. Primjer prikazuje CM448R.

1. U redoslijedu konfiguracije,,sigurnosne stezaljke se "pritežu" za učvršćenje DIN šine. Otpustite sigurnosne stezaljke povlačenjem prema dolje.

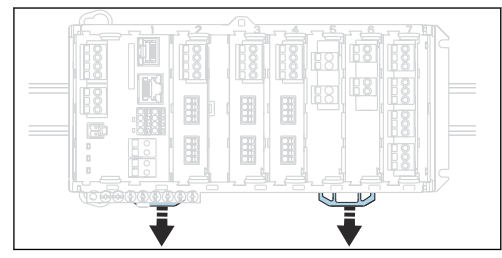

2. Priključite uređaj od vrha do DIN šine (a) i učvrstite pritiskom prema dolje (b).

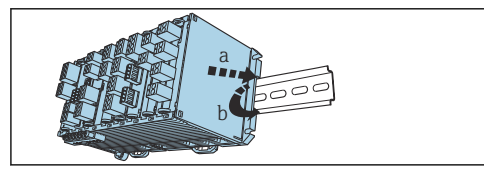

3. Pomičite sigurnosne kopće prema gore dok ne kliknu na svoje mjesto, pri čemu osiguravaju uređaj na DIN šini.

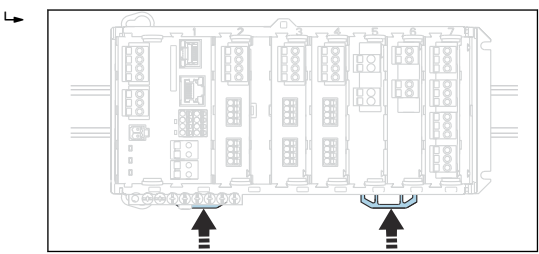

## 4. samo CM444R i CM448R

Vanjsku napojnu jedinicu montirajte na isti način.

#### 4.2.2 Montaža na zid

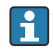

Materijal za montiranje (vijci, klinovi) nisu uključeni u opseg isporuke i korisnik ih mora sam nabaviti.

CM444R i CM448R: Vanjski napojni uređaj može se montirati samo na DIN šinu.

Na stražnjoj strani kućišta označite montirne rupe. ( $\rightarrow \mathbb{E} 2, \mathbb{E} 12$ )

- 1. Izbušite odgovarajuće rupe i po potrebi umetnite zidne utikače.
- 2. Vijcima učvrstite kućište na zid.

#### 4.2.3 Montiranje opcijskog vanjskog zaslona

## **A**OPREZ

#### Rupe s oštrim rubovima i bez skinutih bridova

Opasnost od ozljeda, kabel zaslona može se oštetiti!

 Izrežite i očistite sve rupe. Osobito provjerite je li srednja rupa za kabel zaslona pravilno očišćena.

#### Montiranje zaslona na vrata ormara

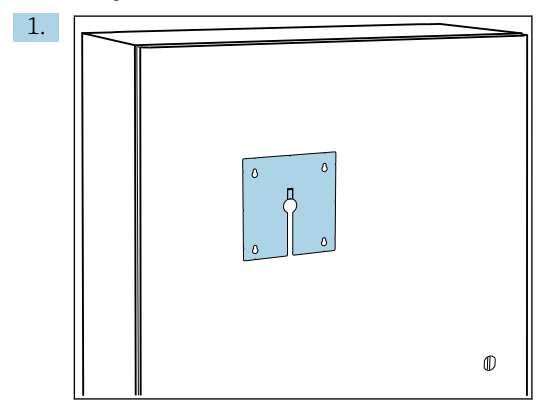

Držite montirnu ploču izvana prema vratima upravljačkog ormarića. Odaberite položaj na kojem će se zaslon montirati.

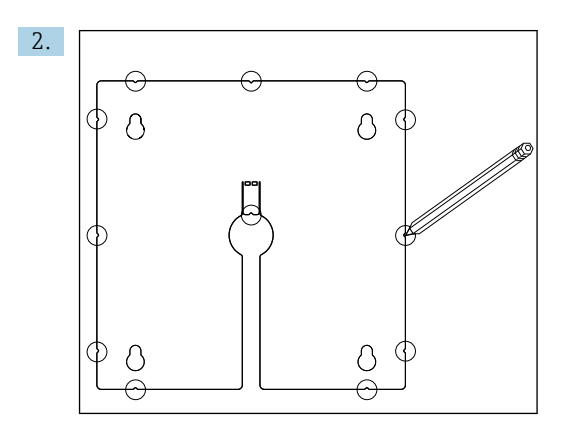

Napravite oznake.

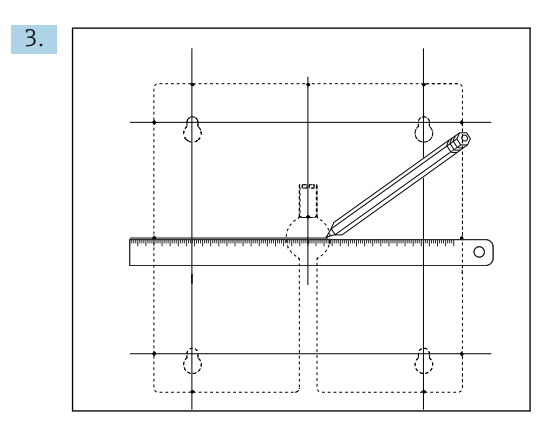

Iscrtajte linije kako biste međusobno povezali sve oznake.

🛏 Točke sjecišta linija označavaju položaj 5 potrebnih rupa.

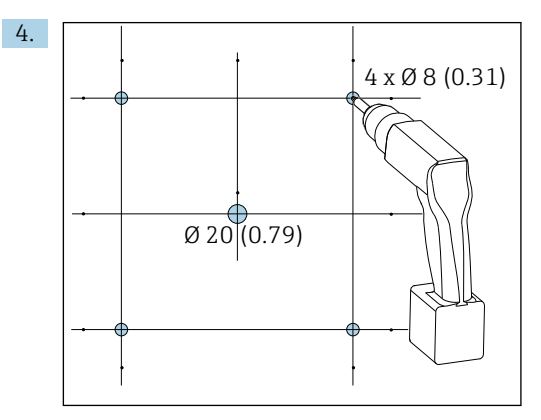

🛃 4 Promjer rupa u mm (in)

Izbušite rupe.  $\rightarrow \blacksquare 3$ ,  $\blacksquare 13$ 

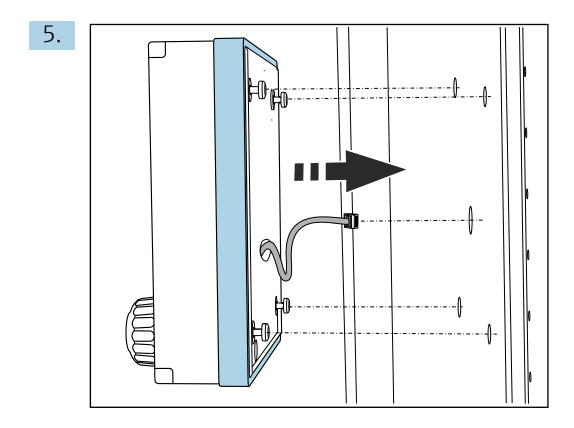

Povucite kabel zaslona kroz središnju rupu.

6. S torx vijcima odvrnutim do posljednjih pola okreta (ali još uvijek umetnutima), namjestite zaslon izvana kroz 4 vanjske rupe. Osigurajte da se gumeni okvir (brtva, označena plavo) ne ošteti i da je pravilno postavljen na površinu vratiju.

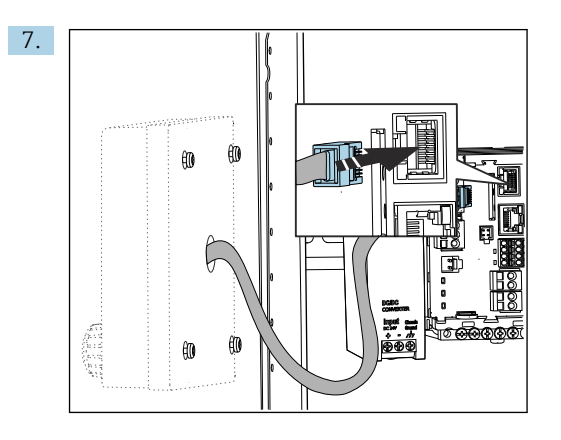

Priključite kabel zaslona na RJ-45 utičnicu u baznom modulu. RJ-45 utičnica je označena **Display**.

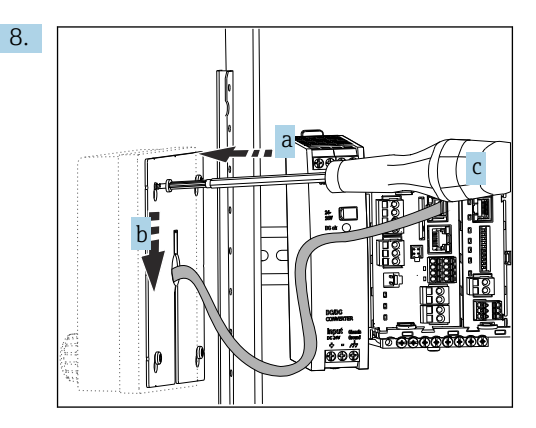

Postavite montirnu ploču s unutarnje strane preko vijaka (a), gurnite je dolje (b) i pritegnite vijke (c).

└ Zaslon je sada montiran i spreman za uporabu.

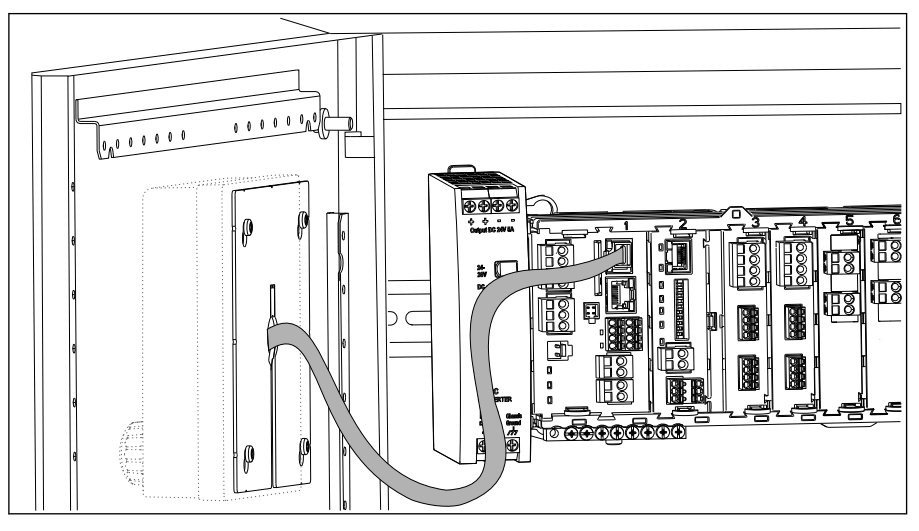

5 Montirani zaslon

## NAPOMENA

#### Nepravilna ugradnja

Moguća oštećenja i kvarovi

- ▶ Postavite kabele na takav način da se ne prikliješte npr. kod zatvaranja vratiju ormara.
- ▶ Priključite kabel zaslona na RJ45 utičnicu s**Display** oznakom na baznom modulu.

# 4.3 Provjera nakon montiranja

- 1. Nakon montaže provjerite jesu li uređaji (regulator, napojna jedinica, zaslon) oštećeni.
- 2. Provjerite jesu li ispoštovani navedeni razmaci za postavljanje.
- 3. Provjerite jesu li sve pričvrsne kopče sjele na mjesto i jesu li komponente čvrsto postavljene na DIN šinu.
- 4. Uvjerite se da su na mjestu montiranja ispoštovana ograničenja temperature.

# 5 Električni priključak

# 5.1 Priključivanje uređaja za mjerenje

# **D**UPOZORENJE

## Uređaj je pod naponom!

Nestručno priključivanje može dovesti do tjelesnih ozljeda ili smrti!

- ▶ Električno priključivanje smije provesti samo električar.
- Tehničko osoblje mora pročitati ove Upute za uporabu i razumjeti ih te slijediti napomene ovih Uputa za uporabu.
- > Prije početka radova priključivanja provjerite da ne postoji napon niti u jednom kabelu.

## NAPOMENA

## Uređaj nema mrežni prekidač!

- ▶ Osigurajte zaštitni prekidač u blizini uređaja na mjestu ugradnje.
- Zaštitni prekidač mora biti prekidač ili napojna sklopka i morate je označiti kao zaštitni prekidač uređaja.
- Na točki napajanja, napajanje mora biti izolirano od opasnih kabela pod naponom dvostrukom ili pojačanom izolacijom u slučaju uređaja s opskrbnim naponom od 24 V.

## 5.1.1 Priključci kabela

Utični priključci za Memosens i PROFIBUS/RS485 veze

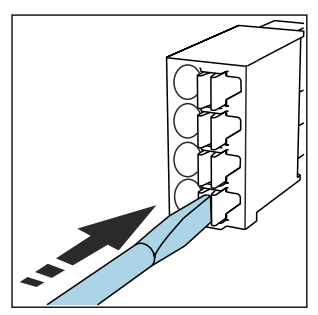

 Odvijačem pritisnite spojnicu (otvara se priključak).

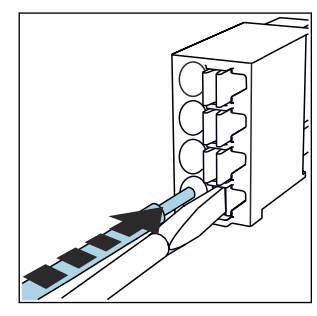

Umetnite kabel do graničnika.

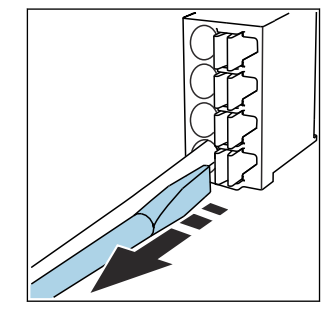

 Uklonite odvijač (zatvara se priključak).

Nakon priključivanja provjerite da je svaki kraj kabela sigurno na mjestu. Posebice serijski krajevi kabela se lako oslobađaju, ako nisu umetnuti pravilno do graničnika.

## Svi drugi utični priključci

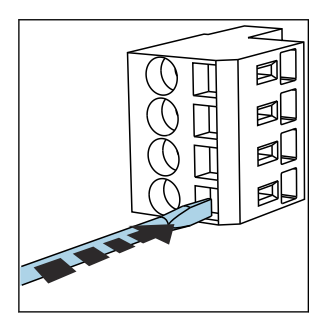

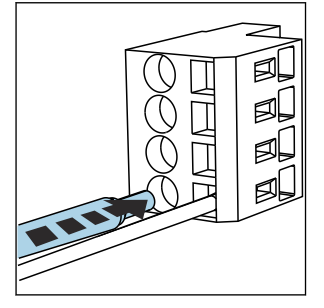

- Odvijačem pritisnite spojnicu (otvara se priključak).
- Umetnite kabel do graničnika.

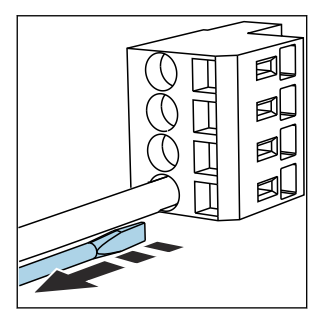

 Uklonite odvijač (zatvara se priključak).

## 5.1.2 Spajanje napona napajanja za CM442R

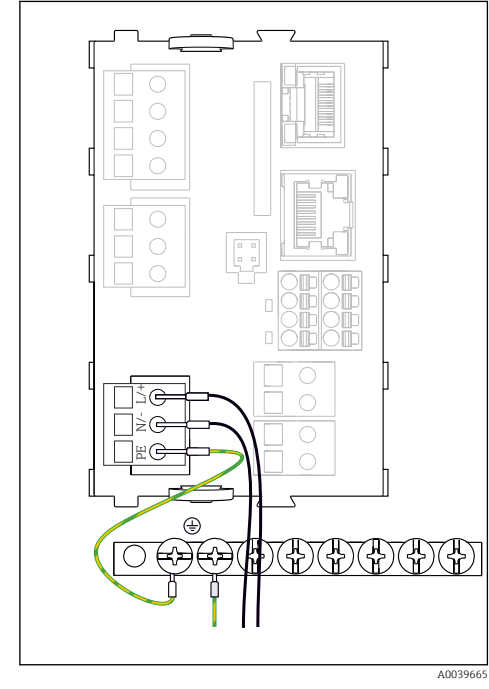

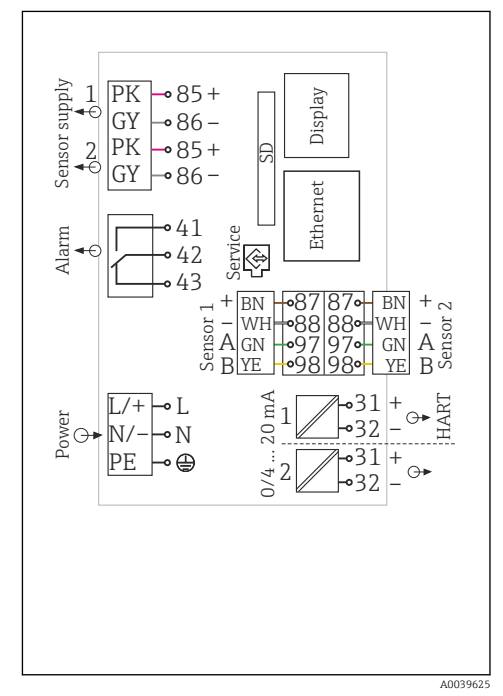

- 6 Spajanje napajanja na primjeru BASE2-H ili -L
- H Napojna jedinica 100 do 230 VAC
- L Napojna jedinica 24 VAC ili 24 VDC

7 Kompletan dijagram ožičenja na primjeru BASE2-H ili -L

## NAPOMENA

#### Nepravilan priključak i izmicanje kabela su povezani

Mogu se pojaviti smetnje na kabelu signala ili zaslona, netočno izmjerene vrijednosti ili neispravnost zaslona!

- Nemojte spajati oklop kabela zaslona na PE (priključna traka uređaja)!
- Pokrenite signalni / kabel zaslona u razvodnoj kutiji odvojeno od kabela pod naponom (strujnih).

5.1.3 Spajanje napajanja za CM444R i CM448R

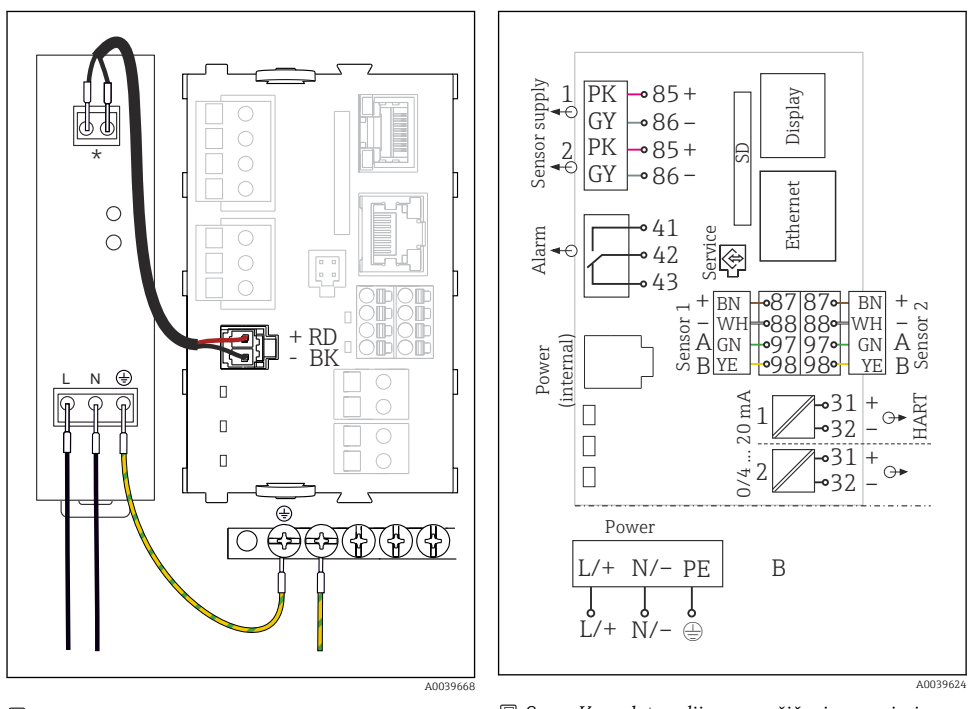

![](_page_21_Figure_9.jpeg)

🖻 9

Kompletan dijagram ožičenja na primjeru BASE2-E i vanjske jedinice napajanja (B)

 Dodjela ovisi o jedinici napajanja; provjerite je li ispravno spojen.

Samo dvije verzije uređaja smiju se upotrebljavati s isporučenom napojnom jedinicom i kabelom napajanja. Također obratite pozornost na informacije u uputama za uporabu isporučenim za jedinicu napajanja.

#### NAPOMENA

#### Nepravilan priključak i izmicanje kabela su povezani

Mogu se pojaviti smetnje na kabelu signala ili zaslona, netočno izmjerene vrijednosti ili neispravnost zaslona!

- ▶ Nemojte spajati oklop kabela zaslona na PE (priključna traka uređaja)!
- Pokrenite signalni / kabel zaslona u razvodnoj kutiji odvojeno od kabela pod naponom (strujnih).

# 5.2 Priključak senzora

#### 5.2.1 Tipovi senzora s Memosens protokolom za neopasna područja

| Tipovi senzora                                                 | Kabel senzora                                                | Senzori                                                                                                    |
|----------------------------------------------------------------|--------------------------------------------------------------|----------------------------------------------------------------------------------------------------|
| <b>Digitalni</b> senzori bez<br>dodatnog internog<br>napajanja | S plug-in priključkom i<br>induktivnim prijenosom<br>signala | <ul> <li>pH senzori</li> <li>ORP senzori</li> <li>Kombinirani senzori</li> <li>Senzori za kisik (mjerenje ampera i optičko mjerenje)</li> <li>Senzori provodljivosti s konduktivnim mjerenjem provodljivosti</li> <li>Senzori klora (dezinfekcija)</li> </ul> |
|                                                                | Fiksni kabeli                                                | Senzori provodljivosti s konduktivnim mjerenjem provodljivosti                                                                                                    |
| Digitalni senzori bez<br>dodatnog internog<br>napajanja        | Fiksni kabeli                                                | <ul> <li>Senzor zamućenosti</li> <li>Senzor za mjerenje sučelja</li> <li>Senzor za mjerenje spektralnog koeficijenta apsorpcije (SAC)</li> <li>Senzori za nitrat</li> <li>Optički senzori za kisik</li> <li>Senzori osjetljivi na ione</li> </ul>             |

Senzori s Memosens protokolom

## Ako se priključe CUS71D senzori, vrijede sljedeće pravilo:

- CM442R
  - Moguć je samo jedan CUS71D; dodatni senzor nije dopušten.
  - Unos drugog senzora također se ne može upotrebljavati za senzor druge vrste.
- CM444R

Bez ograničenja. Svi unosi senzora mogu se koristiti po potrebi.

- CM448R
  - Ako je priključen CUS71D, broj unosa senzora koji se mogu koristiti ograničen je na maksimalno 4.
  - Od njih, sva 4 unosa mogu se koristiti za CUS71D senzore.
  - Svaka kombinacija CUS71D i drugih senzora je moguća, pod pretpostavkom da ukupni broj priključenih senzora ne prelazi 4.

#### 5.2.2 Tipovi senzora s Memosens protokolom za opasna područja

| Tipovi senzora                                                                                                 | Kabel senzora | Senzori                                                                                                    |
|----------------------------------------------------------------------------------------------------|---------------|----------------------------------------------------------------------------------------------------|
| Digitalni senzori bez S plug-in priključkom i<br>dodatnog internog induktivnim prijenosom<br>napajanja signala |               | <ul> <li>pH senzori</li> <li>ORP senzori</li> <li>Kombinirani senzori</li> <li>Senzori za kisik (mjerenje ampera i optičko mjerenje)</li> <li>Senzori provodljivosti s konduktivnim mjerenjem<br/>provodljivosti</li> <li>Senzori klora (dezinfekcija)</li> </ul> |
|                                                                                                    | Fiksni kabeli | Senzori provodljivosti s konduktivnim mjerenjem<br>provodljivosti                                                                                                    |

Senzori s Memosens protokolom

Iskreno sigurni senzori za uporabu u eksplozivnim atmosferama smiju biti povezani samo na komunikacijski modul senzora tipa 2DS Ex-i. Mogu se priključiti samo senzori obuhvaćeni certifikatima (vidi XA).

Priključci senzora za ne-Ex senzore na osnovnom modulu su onemogućeni.

#### 5.2.3 Montiranje priključne letvice za senzorski komunikacijski modul 2DS Ex-i

![](_page_23_Picture_8.jpeg)

A0045451

- 1. Kabelski kanal postavite središnjom rupom preko navoja komunikacijskog modula senzora 2DS Ex-i.
- 2. Zategnite kabelski kanal.
- 3. Uspostavite uzemljenje kabelskog kanala (npr. putem kabelskog kanala osnovnog modula). U tu svrhu upotrijebite priloženi zeleni/žuti kabel.

## 5.2.4 Spajanje funkcionalnog uzemljenja

Uvijek morate spojiti terminalnu traku s PE od središnjeg čvora u ormaru. Upotrijebite vodič kabelskom spojnicom koji je priloženMemosens kabelu za spajanje funkcionalnog uzemljenja na terminalnu traku uređaja.

![](_page_24_Figure_4.jpeg)

🖻 10 Spoj funkcionalnog uzemljenja

Morate povezati samo jedno funkcionalno uzemljenje sa svakim vijkom u terminalnoj traci. Inače zaštita nije zajamčena.

#### 5.2.5 Spajanje senzora za neopasno područje

#### Veza

+

Izravno spajanje kabela senzora na priključak modula , osnovnog modula-L, -H ili -E ( $\rightarrow \mathbb{E}$  11 i dalje.)

![](_page_25_Figure_2.jpeg)

🖻 11 🛛 senzori bez dodatnog napajanja

![](_page_25_Figure_4.jpeg)

I3 Senzori s i bez dodatnog naponskog napajanja na modulu senzora 2DS

![](_page_25_Picture_6.jpeg)

![](_page_25_Figure_7.jpeg)

🖻 12 🛛 senzori sa dodatnim napajanjem

## 5.2.6 Spajanje senzora za opasno područje

Kabel senzora priključen izravno

▶ Spojite kabel senzora na priključnu priključnicu modula za komunikaciju senzora 2DS Ex-i.

![](_page_26_Figure_5.jpeg)

🖻 14 🛛 Senzori bez dodatnog opskrbnog napona na komunikacijskom modulu senzora tipa 2DS Ex-i

Iskreno sigurni senzori za uporabu u eksplozivnim atmosferama smiju biti povezani samo na komunikacijski modul senzora tipa 2DS Ex-i. Mogu se priključiti samo senzori obuhvaćeni certifikatima (vidi XA).

# 5.3 Priključivanje dodatnih ulaza, izlaza ili releja

## **L**UPOZORENJE

#### Modul nije prekriven

Bez zaštite od dodirivanja. Opasnost od električnog udara!

- Promijenite ili proširite hardver za neopasno područje: uvijek ispunite utore s lijeva nadesno. Nemojte ostavljati nikakva prazna mjesta.
- Ako svi utori nisu zauzeti u slučaju uređaja za neopasno područje: uvijek umetnite slijepi ili završni poklopac u utor desno od posljednjeg modula. To osigurava da je uređaj zaštićen od udara.
- Uvijek provjerite da je zaštitu od udara osigurana pogotovo u slučaju releja modula (2R, 4R, AOR).
- Hardver za opasno područje se ne smije mijenjati. Samo servisni tim proizvođača može pretvoriti certificirani uređaj u drugu certificiranu verziju uređaja. To uključuje sve module odašiljača s integriranim 2DS Ex-i modulom, kao i promjene koje se tiču nesamosigurnih modula.

![](_page_27_Picture_10.jpeg)

Priključna letvica se koristi za spajanje oklopa kabela.

► Ako su potrebni dodatni oklopi, spojite ih s PE-om centralno u upravljačkom ormaru preko priključnih blokova koje isporučuje kupac.

## 5.3.1 Digitalni ulaz i izlaz

![](_page_27_Figure_14.jpeg)

## 5.3.2 Ulazi struje

![](_page_28_Figure_3.jpeg)

### 5.3.3 Izlazi struje

![](_page_28_Figure_5.jpeg)

### 5.3.4 Relej

![](_page_29_Figure_3.jpeg)

# 5.4 Priključivanje PROFIBUS ili Modbus 485

#### 5.4.1 Modul 485DP

![](_page_29_Figure_6.jpeg)

| Stezaljka | PROFIBUS DP      |
|-----------|------------------|
| 95        | А                |
| 96        | В                |
| 99        | Nije priključeno |
| 82        | DGND             |
| 81        | VP               |

## LED diode na prednjem dijelu modula

| LED | Oznaka                 | Boja | Opis                                                                             |
|-----|------------------------|------|----------------------------------------------------------------------------------|
| PWR | Power                  | GN   | Napon je primijenjen i modul je inicijaliziran.                                  |
| BF  | Greška sabirnice       | RD   | Greška sabirnice                                                                 |
| SF  | System failure         | RD   | Greška uređaja                                                                   |
| СОМ | Communication          | YE   | Poruka PROFIBUS je poslana ili primljena.                                        |
| Т   | Terminiranje sabirnice | YE   | <ul> <li>Off = bez terminiranja</li> <li>On = koristi se terminiranje</li> </ul> |

## DIP prekidači na prednjem dijelu modula

| DIP    | Tvorničke postavke | Dodjela                                                                                                    |
|--------|--------------------|----------------------------------------------------------------------------------------------------|
| 1-128  | ON                 | Adresa sabirnice (→ "Puštanje u pogon/komunikacija")                                                               |
| â      | OFF                | Zaštita od pisanja: "ON" = konfiguracija nije bila moguća preko sabirnice, nego<br>samo preko lokalnog upravljanja |
| Servis | OFF                | Prekidač nema funkciju                                                                                             |

#### 5.4.2 Modul 485MB

![](_page_31_Figure_3.jpeg)

| Stezaljka | Modbus RS485 |
|-----------|--------------|
| 95        | В            |
| 96        | А            |
| 99        | C            |
| 82        | DGND         |
| 81        | VP           |

## LED diode na prednjem dijelu modula

| LED | Oznaka                 | Boja | Opis                                                                             |
|-----|------------------------|------|----------------------------------------------------------------------------------|
| PWR | Power                  | GN   | Napon je primijenjen i modul je inicijaliziran.                                  |
| BF  | Greška sabirnice       | RD   | Greška sabirnice                                                                 |
| SF  | System failure         | RD   | Greška uređaja                                                                   |
| СОМ | Communication          | YE   | Poruka modbus je poslana ili primljena.                                          |
| Т   | Terminiranje sabirnice | YE   | <ul> <li>Off = bez terminiranja</li> <li>On = koristi se terminiranje</li> </ul> |

DIP prekidači na prednjem dijelu modula

| DIP    | Tvorničke postavke | Dodjela                                                                                                    |
|--------|--------------------|----------------------------------------------------------------------------------------------------|
| 1-128  | ON                 | Adresa sabirnice (→ "Puštanje u pogon/komunikacija")                                                               |
| â      | OFF                | Zaštita od pisanja: "ON" = konfiguracija nije bila moguća preko sabirnice, nego<br>samo preko lokalnog upravljanja |
| Servis | OFF                | Prekidač nema funkciju                                                                                             |

### 5.4.3 Prekidanje sabrinice

Postoje 2 mogućnosti za terminiranje sabirnice:

1. Unutarnje terminiranje (putem DIP sklopke na ploči modula)

![](_page_33_Picture_5.jpeg)

🖻 31 🛛 DIP sklopka za unutarnje terminiranje

- ► Upotrebom prikladnog alata, kao na primjer pincete, prebacite sva četiri DIP prekidača na "ON" položaj.
  - └ Koristi se unutarnje terminiranje.

![](_page_33_Figure_9.jpeg)

🖻 32 Struktura unutarnjeg terminiranja

## 2. Vanjsko terminiranje

Ostavite DIP prekidače na ploči modula u položaju "OFF" (tvorničke postavke).

- Spojite vansko terminiranje na priključke 81 i 82 na prednji dio modula 485DP ili 485MB za 5-V napajanje.
  - 🛏 Koristi se vanjsko terminiranje.

# 5.5 Postavke hardvera

#### Namještanje adrese sabirnice

1. Otvorite kućište.

- 2. Namještanje željene adrese preko DIP prekidača modula 485DP ili 485MB..
- Za PROFIBUS DP, važeće adrese su između 1 i 126 i između 1 i 247 za Modbus. Ako konfigurirate nevažeću adresu, adresiranje softvera je automatski omogućeno preko lokalne konfiguracije ili preko sabirnice polja.

![](_page_34_Figure_4.jpeg)

1) Stanje isporuke, adresa softvera je aktivna, tvornička adresa softvera: PROFIBUS 126, Modbus 247

![](_page_34_Picture_6.jpeg)

Za detaljne informacije o "Postavljanje adrese putem softvera", pogledajte upute za uporabu $\rightarrow$  BA01225C

# 5.6 Osiguravanje stupnja zaštite

Na isporučenom uređaju smiju se provesti samo u ovim uputama opisana mehanička i električna priključivanja, koja su potrebna za odgovarajuću primjenu u skladu s odredbama.

▶ Pažljivo izvodite radove.

Individualni tipovi zaštite dozvoljeni za ovaj proizvod (zabrtvljenost (IP), električna sigurnost, EMC otpornost na smetnje , zaštita od eksplozija) ne mogu se više jamčiti ako, primjerice :

- Su poklopci ostavljeni otklopljeni
- Se koriste različite jedinice napajanja od onih koje su isporučene
- Su vijčani spojevi kabela premalo zategnuti (moraju se zategnuti s 2 Nm (1.5 lbf ft) za potvrđenu razinu IP zaštite)
- Za kabelske uvodnice koriste se neprikladni promjeri kabela
- Moduli nisu sasvim pričvršćeni
- Zaslon nije sasvim pričvršćen (opasnost od ulaska vlage zbog nedovoljne zabrtvljenosti)
- Krajevi kabela/kabeli su labavi ili nisu dovoljno zategnuti
- Snopovi vodljivih kabela su ostavljeni u uređaju

# 5.7 Provjera nakon povezivanja

# **A** UPOZORENJE

#### Greške priključivanja

Sigurnost ljudi i mjernog mjesta ugrožena je! Proizvođač ne prihvaća bilo kakvu odgovornost za greške koje su proizašle kao posljedica neuvažavanja napomena u ovim Uputama za uporabu.

Stavite uređaj samo tada u pogon ako odgovorite s **da** na **sva** sljedeća pitanja.

Stanje i specifikacije uređaja

Jesu li uređaji i svi kabeli bez oštećenja izvana?

Električni priključak

- Jesu li ugrađeni kabeli oslobođeni od zatezanja?
- Jesu li kabeli postavljeni bez omči i križanja?
- Jesu li signalni kabeli ispravno spojeni prema dijagramu ožičenja?
- ▶ Jesu li sve utične stezaljke dobro uklopljene?
- > Jesu li svi priključni vodovi sigurno smješteni u utične stezaljke?

6 Mogućnosti upravljanja

# 6.1 Pregled

#### 6.1.1 Zaslon i elementi za upravljanje (samo s opcionalni zaslonom)

![](_page_36_Picture_5.jpeg)

🗷 36 Pregled upravljanja

- 1 Zaslon (s crvenom pozadinom zaslona u slučaju greške)
- 2 Tipke soft keys (funkcija ovisi o izborniku)
- 3 Navigator (funkcija treskanja/vibriranja i zakretanja/pritiskanja)

#### 6.1.2 Zaslon

![](_page_36_Figure_11.jpeg)

- Staza izbornika i/ili oznaka uređaja
- Prikaz statusa
- Pomoć je dostupna
- Dodjela programabilnih tipki

# 6.2 Pristup radnom izborniku putem lokalnog zaslona

## 6.2.1 Koncept rada (s opcionalnim zaslonom)

![](_page_37_Picture_4.jpeg)

Pritiskanje tipke soft key: izravan odabir izbornika

![](_page_37_Picture_6.jpeg)

Pritiskanje navigatora: aktivacija funkcije

![](_page_37_Picture_8.jpeg)

• Okretanje navigatora: pomicanje kursora po izborniku

![](_page_37_Picture_10.jpeg)

Okretanje navigatora: odabir vrijednosti (na primjer s popisa)

![](_page_37_Picture_12.jpeg)

Pritiskanje navigatora: prihvaćanje nove vrijednosti

![](_page_37_Picture_14.jpeg)

🛏 Nova postavka je prihvaćena

### 6.2.2 Zaključavanje i otključavanje tipaka za upravljanje

#### Zaključavanje tipaka za upravljanje

- 1. Pritisnite navigator na duže od 2 s.
  - Prikazuje se kontekstualni izbornik za zaključavanje tipki za upravljanje. Imate mogućnost zaključavanja tipaka sa ili bez zaštite lozinkom. "S lozinkom" znači da morate otključati tipke ponovno unosom pravilne lozinke. Ovdje postavite lozinku: Izb./Setup/Opće postavke/Proširene postav./Upravlj. podac./Promijeni lozinku za zaključavanje tipki.
- 2. Odaberite hoće li zaključane tipke biti s ili bez lozinke.
  - └→ Tipke su zaključane. Nije više moguć unos. U traci s tipkama soft key vidjet ćete ni simbol.

![](_page_38_Picture_8.jpeg)

U trenutku kada je uređaj isporučen iz tvornice lozinka je 0000. **Zabilježite** sve promjene lozinke, inače nećete moći otključati tipkovnicu.

#### Otključavanje tipaka za upravljanje

- 1. Pritisnite navigator na duže od 2 s.
  - ← Prikazuje se kontekstualni izbornik za otključavanje tipki za upravljanje.
- 2. Otklj. tipaka .
  - Tipke se odmah otključavaju, ako niste odabrali opciju da želite zaključati s lozinkom. U suprotnome tražit će Vas se da unesete lozinku.
- 3. Samo ako je tipkovnica zaštićena lozinkom: unesite pravilnu lozinku.
  - ► Tipke su otključane. Moguće je pristupiti cijelom lokalnom upravljanju ponovno. Simbol Ĝse više ne vidi na zaslonu.

# 7 Puštanje u rad

# 7.1 Provjera funkcije

## **UPOZORENJE**

#### Neispravan priključak, nepravilan opskrbni napon

Sigurnosni rizici za osoblje i neispravno funkcioniranje uređaja!

- ▶ Provjerite jesu li svi priključci pravilno izvedeni sukladno planu priključivanja.
- > Provjerite da opskrbni napon odgovara s onim navedenim na pločici s oznakom tipa.

# 7.2 Uključivanje

Tijekom faze pokretanja uređaja, releji i strujni izlazi imaju nedefinirani status nekoliko sekundi prije inicijalizacije. Pazite na moguće učinke na svaki aktivator koji je spojen.

-

#### 7.2.1 Postavka operativnog jezika

#### Konfiguriranje jezika

- 1. Uključite opskrbu naponom.
  - └ Pričekajte da se inicijalizacija završi.
- 2. Pritisnite tipku: MENU.
- 3. Namjestite prvo u gornjoj točki izbornika Vaš jezik.
  - └ ► Sada uređajem možete rukovati na odabranom jeziku.

# 7.3 Osnovna postavka

#### Namještanje osnovnih postavki

- 1. Prebacivanje na Setup/Osn. post. izbornik.
  - └ Namjestite sljedeće postavke.
- 2. Oznaka uređaja: nadjenite uređaju bilo koje ime po izboru (maks. 32 znaka).
- 3. Namj. datum: ispravite namješteni datum ako je potrebno.
- 4. Namješt. vrem.: ispravite vrijeme ako je potrebno.
  - Za brzo puštanje u pogon možete ignorirati dodatne postavke za izlaze, releji itd. Ta namještanja možete provesti kasnije u određenim izbornicima.
- 5. Za povratak ma modus mjerenja: pritisnite programabilnu tipku **ESC** najmanje jednu sekundu.
  - └ Vaš kontroler sada radi s vašim osnovnim postavkama. Priključeni senzori koriste tvorničke postavke dotičnih tipova senzora i posljednje pohranjenih, individualnih postavki kalibriranja.

Ako želite konfigurirati Vaše najvažnije ulazne i izlazne parametre već u Osn. post. :

► Konfigurirajte izlaze struje, releje, granične sklopke, regulatore, dijagnostiku uređaja i cikluse čišćenja s podizbornicima koji slijede postavke vremena.

![](_page_43_Picture_0.jpeg)

71630161

# www.addresses.endress.com

![](_page_43_Picture_3.jpeg)